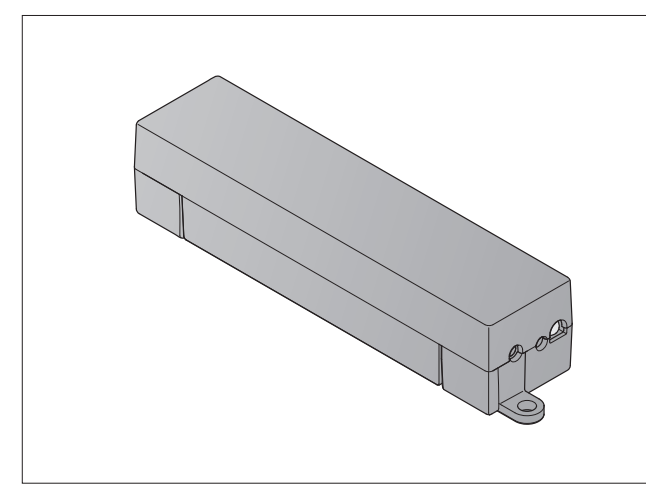

| DE  | Schnellstart-Anleitung<br>BiSecur Gateway         |
|-----|---------------------------------------------------|
| EN  | Quick Start Instructions<br>BiSecur Gateway       |
| FR  | Guide de démarrage rapide<br>BiSecur Gateway      |
| ES  | Instrucciones de inicio rápido<br>BiSecur Gateway |
| DII | Краткое практическое руководство                  |

RU BiSecur Gateway

SL SLOVENSKO

## Obsah

| 1   | Rozsah dodávky                                                | 104 |
|-----|---------------------------------------------------------------|-----|
| 2   | Svstémové předpoklady                                         | 105 |
| 2.1 | Android                                                       | 105 |
| 2.2 | iOS                                                           | 105 |
| 2.3 | Domácí síť                                                    | 105 |
| 3   | Přípoj                                                        | 106 |
| 4   | Aplikace (app) BiSecur                                        | 108 |
| 4.1 | Instalace aplikace                                            | 108 |
| 4.2 | Zřízení brány                                                 | 108 |
| 4.3 | Funkce nápovědy                                               | 109 |
| 4.4 | Iniciace režimu bezdrátové sítě WLAN mezi bránou a směrovačem | 109 |
| 4.5 | Přidání zařízení s přijímačem Hörmann                         | 110 |
| 4.6 | Nastavení provozu brány prostřednictvím portálu Hörmann       | 111 |
| 5   | Informace                                                     | 112 |
| 6   | Nápověda                                                      | 112 |

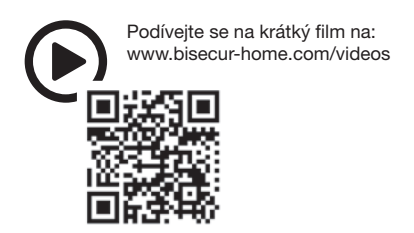

Šíření a rozmnožování tohoto dokumentu, zužitkování a sdělování jeho obsahu je zakázáno, pokud není výslovně povoleno. Jednání v rozporu s tímto ustanovením zavazuje k náhradě škody. Všechna práva pro případ zápisu patentu, užitného vzoru nebo průmyslového vzoru vyhrazena. Změny vyhrazeny.

App Store<sup>SM</sup> je obchodní značka společnosti Apple Inc. Google™ je obchodní značka společnosti Google Inc.

### ČESKY

1 Rozsah dodávky

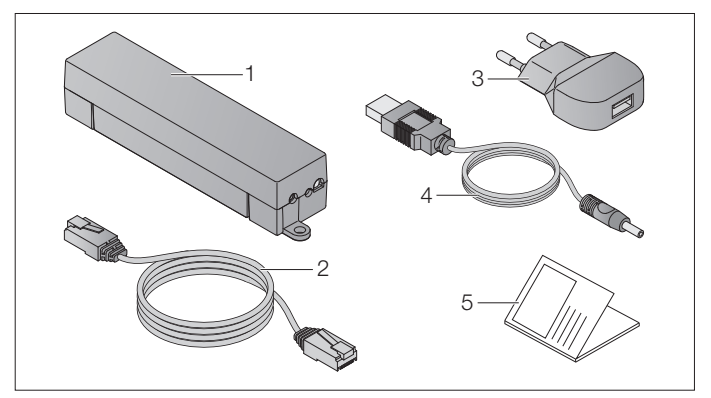

- 1 BiSecur Gateway
- 2 síťový kabel CAT 5E, 1 m
- 3 síťová zástrčka 100-240 V AC/5 V DC/1,0 A
- 4 kabel z USB-A k DC
- 5 návod pro rychlý start pro první uvedení do provozu

### 2 Systémové předpoklady

#### 2.1 Android

- od verze softwaru 2.3
- min. 256 MB RAM

#### 2.2 iOS

- od verze softwaru iOS 6
- od iPod touch 5. generace
- od iPhone 4S
- od iPad 2
- od iPad mini

#### 2.3 Domácí síť

- Širokopásmový přístup k internetu
- Internetový prohlížeč
  - Firefox od verze 14
  - Chrome od verze 22
  - Safari od verze 4
  - Internet Explorer od verze 10
  - další aktuální webové prohlížeče s podporou java scriptu a CSS3
- Směrovač WLAN
  - standard WLAN IEEE 802.11b/g/n
  - šifrování WPA-PSK nebo WPA2-PSK
  - název sítě neobsahuje prázdné znaky
  - přístup dalších koncových zařízení je povolen
- Volná zdířka LAN na směrovači
- Napájecí napětí (110-240 V AC/50/60 Hz)
- Chytrý telefon nebo tablet s přístupem k App Store<sup>SM</sup> nebo Google™ play
- stanoviště s rádiovým spojením se zařízením, které se má obsluhovat

### ČESKY

## 3 Přípoj

Stanoviště pro vaši bránu:

• Ujistěte se, že na zvoleném stanovišti jsou ovládaná zařízení dostupná.

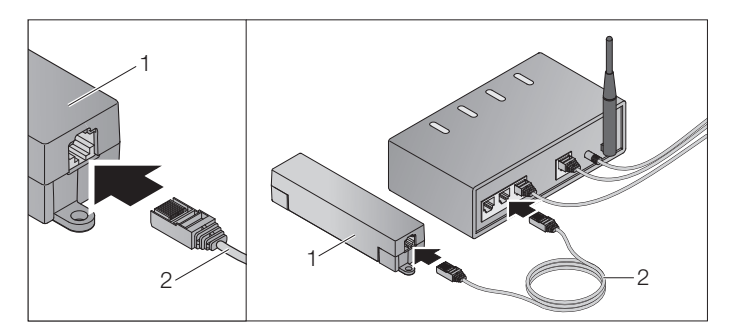

Propojte bránu (1) síťovým kabelem (2) se směrovačem.

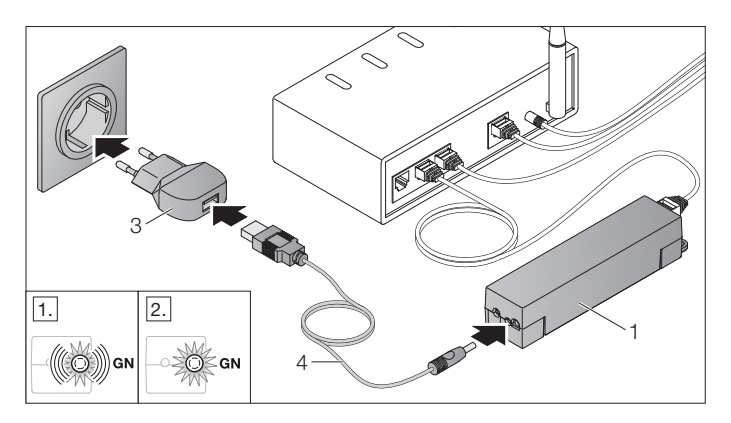

- Propojte datovou bránu (1) kabelem (4) a zástrčkovým napájecím zdrojem (3) s elektrickou rozvodnou sítí (110 - 240 V AC / 50 / 60 Hz).
- 1. LED bliká zeleně:
  - Bylo připojeno napětí.
  - Aktivní spojení se sítí ještě není navázáno.
  - Přihlášení k síti může trvat několik sekund.
- 2. LED svítí trvale zeleně:
  - Aktivní spojení se sítí je navázáno.

#### Brána je připravena pro provoz LAN.

### ČESKY

### 4 Aplikace (app) BiSecur

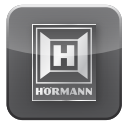

Pomocí této aplikace můžete chytrým telefonem nebo tabletem ovládat požadovaná zařízení, např. pohony garážových vrat a vjezdových bran, domovní dveře a další zařízení s přijímačem Hörmann.

Funkce:

- iniciace a správa zařízení
- obsluha zařízení
- dotaz na stav
- vytvoření scénářů
- přidělení práv
- funkce e-mailu pro kontaktování technické podpory
- zprávy od technické podpory

Aplikace BiSecur je dostupná v App Store<sup>SM</sup> nebo u Google™ play.

#### 4.1 Instalace aplikace

Nainstalujte aplikaci BiSecur na svém chytrém telefonu nebo tabletu.

#### 4.2 Zřízení brány

- 1. Zajistěte, aby se váš chytrý telefon nebo tablet nacházel ve vaší domácí síti.
- 2. Spusťte aplikaci.
- 3. Zvolte symbol +.
  - Aplikáce vyhledává dostupné brány Hörmann.
  - Tento proces může trvat několik sekund.
  - Všechny přidané brány se zobrazí v přehledu.
- 4. Zvolte tlačítko OK.
- 5. Vyberte svou bránu.

#### Otevře se hlavní stránka aplikace.

#### UPOZORNĚNÍ:

Z bezpečnostních důvodů po prvním přihlášení změňte své heslo.

Pro obsluhu zařízení pomocí aplikace je třeba provést následující kroky:

- Přidat požadované zařízení.
- Předat / naprogramovat požadovanou funkci.
- Viz kapitola 4.5

#### 4.3 Funkce nápovědy

Pro usnadnění ovládání aplikace byla integrována funkce nápovědy.

Pro zobrazení nebo vypnutí stránek nápovědy vyberte symbol ?.

#### 4.4 Iniciace režimu bezdrátové sítě WLAN mezi bránou a směrovačem

Jestliže se vaše brána nachází v bezprostřední blízkosti směrovače, mohou obě zařízení zůstat propojena sítí LAN. V tom případě můžete tuto kapitolu přeskočit. Podmínky:

Brána je pomocí síťového kabelu spojená se směrovačem.

- Nastavení směrovače je správné (viz kapitola 2.3).
- Instalace aplikace se zdařila (viz kapitola4.1).
- 1. Na hlavní stránce aplikace zvolte úroveň Nastavení.
  - Úroveň Nastavení se otevře.
- 2. Zvolte pole WLAN.
  - Otevře se okno Sítě WLAN.
- 3. Zvolte symbol Q.
  - Aplikáce automaticky vyhledá aktivní sítě WLAN.
  - Viditelné sítě se zobrazí v novém okně.
- 4. Vyberte vaši síť WLAN.
- 5. Zadejte heslo pro přístup do vaší WLAN.

#### UPOZORNĚNÍ:

Při automatickém hledání se rozpoznají jen viditelné sítě.

Jestliže se požadovaná síť automaticky nezobrazí, musí se iniciovat ručně.

- Zapište následující údaje:
  a. jméno (SSID / jméno sítě)
  b. heslo (síť)
- 6. Zvolte tlačítko Spojit.

- Zobrazí se indikace stavu.

Pokud iniciace nebyla úspěšná:

▶ Opakujte kroky 4 – 6.

Při úspěšné iniciaci je brána dosažitelná přes bezdrátovou síť WLAN.

- 7. Odstraňte síťový kabel.
- 8. Odhlaste se z aplikace.

# Brána je iniciována pro obsluhu prostřednictvím chytrého telefonu / tabletu v lokálním režimu WLAN.

#### 4.5 Přidání zařízení s přijímačem Hörmann

Rádiové spojení mezi bránou a zařízením s přijímačem Hörmann bude iniciováno aplikací. Pro vytvoření spojení existují dvě možnosti:

- a. Převzetí rádiového kódu z dálkového ovladače popsáno níže.
- b. Naprogramování rádiového kódu brány viz kapitola v návodu k obsluze pro BiSecur Home (www.bisecur-home.com).

Podmínky:

- Brána a váš chytrý telefon/tablet se nacházejí ve vaší domácí síti.
- Instalace aplikace se zdařila (viz kapitola4.1).
- Ovládaná zařízení jsou dostupná.
- Na hlavní stránce aplikace zvolte úroveň Přístroje.
  Úroveň Přístroje se otevře.
- Přideite zařízení zvolením tlačítka +.
  - Otevře se okno Přidat zařízení.
- 3. Doplňte následující údaje:
  - a. Označení (např. garážová vrata)
  - b. Typ přístroje (např. svisle pohyblivá garážová vrata)
  - c. Zaškrtávací políčko Schopnost zpětného hlášení. Źrušte zaškrtnutí, pokud vaše zařízení není schopno posílat zpětné hlášení.

#### UPOZORNĚNÍ:

Informujte se, zda je zařízení schopno vyslat zpětné hlášení. Seznam všech kompatibilních pohonů a přijímačů i systémové předpoklady naleznete na **www.bisecur-home.com** 

- 4. Zvolte tlačítko Další.
  - Otevře se další okno Přidat zařízení.

Aby bylo možné naprogramovat požadované funkce, musí se dálkový ovladač, jehož rádiový kód je naprogramován na zařízení, nacházet v blízkosti brány.

# **▲ OPATRNĚ**

#### Nebezpečí úrazu při nechtěném pohybu vrat/ dveří

Během procesu programování rádiového systému může dojít k nechtěnému pohybu vrat / dveří.

 Dbejte na to, aby se při programování rádiového systému nenacházely v prostoru pohybu zařízení žádné osoby ani předměty.

- Stiskněte tlačítko dálkového ovladače, jehož rádiový kód se má předat, a držte je stisknuté.
  - Rádiový kód dálkového ovladače se vysílá.
  - LED dálkového ovladače svítí 2 sekundy modře a potom zhasne.
  - Po 5 sekundách bliká LED dálkového ovladače střídavě červeně a modře.
- Zvolte v aplikaci funkci, kterou zařízení může provádět. Této funkci se přiřadí nový rádiový kód.
  - LED brány bliká 4 sekundy pomalu modře.
  - Je-li rádiový kód rozpoznán, bliká LED rychle modře.
- 7. Uvolněte tlačítko dálkového ovladače.

Naprogramování dalších funkcí:

- Opakujte kroky 5–7.
  - LED svítí zeleně.
  - LED bliká 2s střídavě červeně a modře.
  - LED svítí trvale zeleně.
- 8. Chcete-li programování ukončit, stiskněte tlačítko OK.

# Brána je nastavena pro obsluhu prostřednictvím chytrého telefonu / tabletu v lokálním režimu.

#### UPOZORNĚNÍ:

Jestliže není v průběhu 20 sekund rozpoznán žádný platný rádiový kód, přejde brána automaticky zpět do provozního režimu.

#### 4.6 Nastavení provozu brány prostřednictvím portálu Hörmann

Abyste mohli obsluhovat bránu i na cestách, tj. mimo svou domácí síť:

- 1. Navštivte portál Hörmann (www.bisecur-home.com).
- 2. Zaregistrujte se.
- 3. Postupujte podle pokynů asistenta nastavení a proveďte následující kroky:
  - Zaregistrujte bránu.
  - Zaregistrujte chytrý telefon / tablet.
  - Nastavte přístup chytrý telefon / tablet brána.

#### UPOZORNĚNÍ:

ID zařízení je generováno automaticky systémem a musí být, společně s vámi určeným heslem, uloženo v aplikaci.

### 5 Informace

Další podrobnosti k instalaci a provozu brány najdete na www.bisecur-home.com Informace o manipulaci s aplikací získáte po stisknutí informačního tlačítka ≡ v aplikaci BiSecur.

## 6 Nápověda

Pomoc při poruchách naleznete v návodu k instalaci a provozu na **www.bisecur-home.com**.